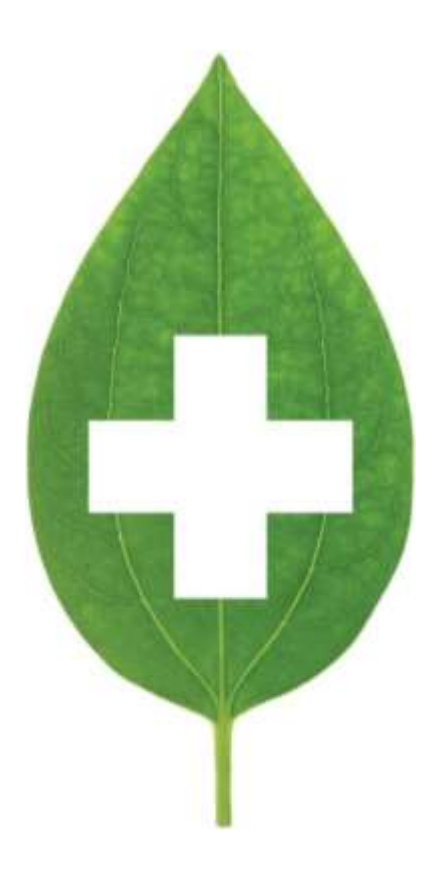

# Online Appointment Booking

## **Program Updates**

June 2021

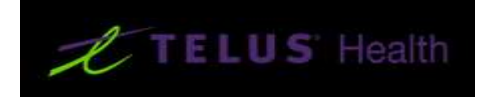

### Contents

| Pre-Requisites:                     | 3 |
|-------------------------------------|---|
| Updates Included in the release:    | 3 |
| Custom Pharmacy Message             | 3 |
| Add a Note to Pharmacy              | 4 |
| Custom Appointment types publishing | 5 |
| Publishing New Appointment Types    | 7 |

**Pre-Requisites:** 

In order to take advantage of the updates contained within this document, pharmacies must acknowledge and update to *Program Update Version 10 SP22 (2021-06-18 / 10.22.26.0)*.

Updates Included in the release:

- 1. Custom Pharmacy Message for the Appointment Booking landing page
- 2. Add a Note to Pharmacy feature when booking an appointment
- 3. Custom Appointment types publishing

#### Custom Pharmacy Message

Feedback has been received from several pharmacies that indicated a need to display a message to patient looking to book appointments. This message ranged from an alert on product availability to messages about how to present upon arrival to the pharmacy.

This update has made a new field available in the Pharmacy Information page. This message is displayed on the landing page of your pharmacies Appointment Booking site.

The field accepts roughly 500 characters. New lines and carriage returns consume spaces so plan your messages according to the required length. Where regional language differences exist (French / English) ensure you provide a French translation of your message as the language toggle on the site cannot translate messages in this field.

| meral Babient Drug Do                                                     | tor Ba | EDB Adjud                                      | lication gabels                                                           | Report                            | is Security Inter                                             | faces Order                                             | 1-AR 1-TO                                      | Do Cleanup                                                                               | - Cb |
|---------------------------------------------------------------------------|--------|------------------------------------------------|---------------------------------------------------------------------------|-----------------------------------|---------------------------------------------------------------|---------------------------------------------------------|------------------------------------------------|------------------------------------------------------------------------------------------|------|
| ] Allow column configuration<br>] Enable NH / batch<br>] Always show scan |        | Prompt to e<br>Use unit do<br>Show alert       | wit when closing<br>as patkaging<br>when services ar<br>te delivery hours | fill appli<br>e down<br>of operat | cation<br>tion                                                | 🕑 Use                                                   | automatic ca<br>ble Cb1-PointS                 | pitalization<br>Screen to print screen/hot                                               |      |
| Pefaulta                                                                  |        | Store Inform                                   | ation                                                                     |                                   |                                                               |                                                         |                                                |                                                                                          |      |
| anguage English                                                           | -      | Pharmacy #                                     | 74205                                                                     | 1                                 |                                                               | Global Store I                                          | 000                                            |                                                                                          |      |
| country Canada                                                            | W      | Store Name                                     | PharmaConnec                                                              | t Test Pha                        | armacy                                                        |                                                         |                                                | [                                                                                        |      |
| erea coste 647                                                            |        | Address 1                                      | 123 Main Street                                                           | 1                                 |                                                               |                                                         |                                                |                                                                                          |      |
| Jest Ramumbers                                                            |        | Address 2                                      |                                                                           |                                   |                                                               |                                                         |                                                |                                                                                          |      |
| legular                                                                   | #2     | City                                           | Angteum                                                                   |                                   | Prex Off                                                      |                                                         | tio mage                                       | r available                                                                              |      |
| larcotic                                                                  | #2     | Postal                                         | A18 2C3                                                                   | ]                                 |                                                               |                                                         |                                                |                                                                                          |      |
| iscal Starts                                                              |        | Phone                                          | (416) 555-3226                                                            | Fai                               | (647) 555-3226                                                |                                                         |                                                |                                                                                          |      |
| ear January ~                                                             |        | Phone 2                                        |                                                                           | Fax 2                             |                                                               | 1.0.00                                                  |                                                |                                                                                          |      |
| Veel Monday v                                                             | [[]    | Email                                          |                                                                           |                                   |                                                               | ine                                                     | h                                              | Delete                                                                                   |      |
|                                                                           |        | Web page                                       |                                                                           | _                                 |                                                               | Ro # Prefis                                             | Согра                                          | orate ID                                                                                 |      |
|                                                                           |        | Latitude                                       | 45.425441                                                                 | Longit                            | ude -75.690417                                                |                                                         |                                                |                                                                                          |      |
| aves                                                                      |        | Sort Ra brans                                  | fer stores by Sto                                                         | re Nazie                          |                                                               | ~                                                       |                                                |                                                                                          |      |
| ISTIGST) 3 HST IP ut                                                      | 5      | Online Appo                                    | intraents Pharma                                                          | cy Messa                          | sge                                                           |                                                         |                                                |                                                                                          |      |
| ST 8                                                                      |        | This is an ex-<br>feat may be<br>to 500 charac | ample of a Phare<br>useful to patient<br>cless. This messa                | s looking<br>pe does n            | age. This massage<br>to book an appoint<br>of automatically b | spaake can be on<br>intment at your planetate so please | ed to provide<br>satesary. The<br>ensure you a | e additional information you<br>characters for this message<br>add a translation to your |      |
| Vorkstation Naming                                                        |        | Ļ                                              |                                                                           |                                   |                                                               | Scheduler                                               |                                                |                                                                                          |      |
| lethod Use server name                                                    | ×.     |                                                |                                                                           |                                   |                                                               | Default for                                             | ne scale 10 m                                  | inutes 🗸 🗸                                                                               |      |
| xpRot name                                                                |        |                                                |                                                                           |                                   |                                                               |                                                         |                                                |                                                                                          |      |
|                                                                           |        |                                                |                                                                           |                                   |                                                               |                                                         |                                                |                                                                                          |      |

Once the field is updated and saved, changes are populated almost immediately to your Online Appointments page:

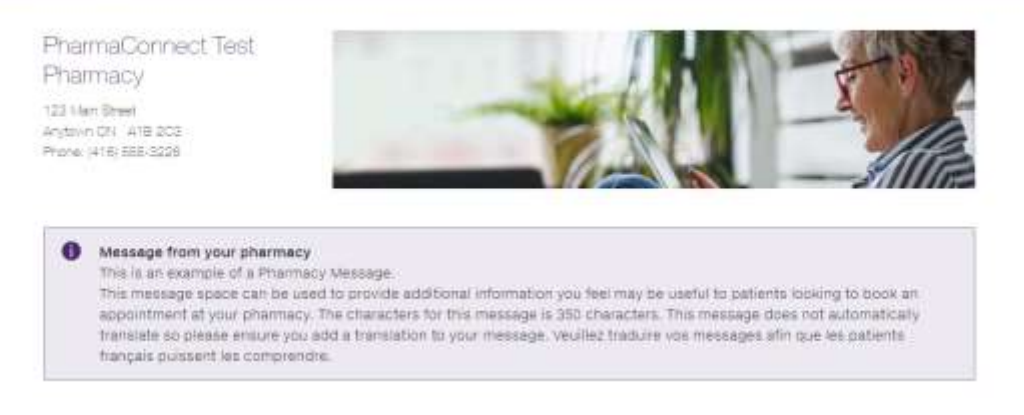

#### Add a Note to Pharmacy

We have added a note to the demographic information page to allow patients to provide information to the pharmacy that they feel is relevant when they submit an appointment. This field allows up to 500 characters so patients can comfortable supply plenty of information in this field if they wish.

| < lines | Personal Inform<br>Complete the form below to final of | IATION<br>s your accomment request. |
|---------|--------------------------------------------------------|-------------------------------------|
|         | First Name                                             | Last Name                           |
|         | Date of Birth                                          |                                     |
|         | Health Card ID Number                                  | Gender                              |
|         | Cell Phone Number                                      | Home Phone Number                   |
|         |                                                        |                                     |
|         | Email                                                  |                                     |
|         | Add a note for the pharmacist                          |                                     |

Once the appointment request has been submitted, the message is displayed in the appointment details screen:

| Calendar | Calendar 2 ~                   | Start Time 21/06/2021 20:00                                                                                                    |
|----------|--------------------------------|----------------------------------------------------------------------------------------------------|
| Туре     | Pfizer Dose 1 - Launch Service | End Time 21/00/2021 20:30 30 minutes -                                                                                                    |
| Method   | in Person 🗸                    | Enfaned by Dobart Simmon as 1931, km. 31 10:07:03                                                                                                    |
| Patient  | Tester2, Tester                | Ended of Nobel Shipsen on Los Anna I Interac                                                                                                    |
| Send no  | difications to patient         | This is a note to the pharmacist that I feel is important. It may be about my                                                                                                    |
| Contact  | ⊠sMs:<br>⊠E-mait               | current health or it might be about my concerns for a vacone of this type or<br>it might be as simple as a THANK YOU for all the great work that our<br>observed on the simple as a THANK YOU for all the great work that our<br>observed on the simple as a the simple as a the sin the simple as a the simple as a |
|          | Add other                      | pharmacies are doing.                                                                                                    |
|          | ***                            |                                                                                                    |
|          |                                |                                                                                                    |
|          |                                |                                                                                                    |
|          |                                |                                                                                                    |
|          |                                |                                                                                                    |
|          |                                |                                                                                                    |
|          | -                              |                                                                                                    |
|          |                                |                                                                                                    |
|          | 5 (20)                         |                                                                                                    |

#### Custom Appointment types publishing

This update also includes the ability to publish custom appointment types for COVID Vaccines. This makes it possible for patients booking appointments to specify which product and dose they are looking for. It also means it is possible to alert patients at the time of booking identifying which product you are currently providing. This feature will require more frequent maintenance to ensure your booking site is accurately displaying your currently available vaccine products but that maintenance, once established is very simple.

To publish a custom appointment navigate to EDIT > LISTS and select Appointment Types from the left hand menu. Once selected, the full list of currently available appointment types is displayed. The best practice here will be to create an appointment type for each product dose combination. This will make maintenance of the products you are dispensing on the appointments page as simple as making them active or inactive later.

Select the Insert [INS] option from the top right corner to create a new Appointment Type. The following fields are available for editing:

| 🥖 Edit Appo      | intment Type                       |   | × |
|------------------|------------------------------------|---|---|
| Active           |                                    |   |   |
| <u>l</u> con     | Select Clear                       |   |   |
| <u>N</u> ame     | Astra Zeneca Dose 1                |   |   |
| Ser <u>v</u> ice | Immunization - COVID               |   | ~ |
| Su <u>b</u> type | COVID19                            |   | ~ |
| Default time     | Application Default                |   | ~ |
| 🗹 Include in     | tile count                         |   |   |
| Allow onli       | ne bookings                        |   |   |
| Restrict o       | nline bookings to my patients only |   |   |
|                  | Save X Cancel                      | ] |   |

Name: This is the appointment type that is displayed to the patient.

**Service:** This is the service being provided and drives other functionality like the immunization module forms or if creating other appointment types, the medication review module can be called as part of the appointment.

**Sub Type:** This is a system flag that allows the new appointment to be added to the list of sub types on the booking site. This is directly related to the service type. Example: COVID19 is a sub type for a COVID Immunization and MedsCheck Diabetes Annual is a subtype of Medication Review.

**Default Time:** This is how long the appointment type will be set to by default when publishing slots. If no time value (mins) is provided when the slots are created this value will be used.

There are three additional feature flags on the Edit Appointment Type Card:

**Include in Tile Count:** This flag enables the count on the Calendar tile on the home screen to be incremented when an appointment is booked. If unchecked there is no visible indicator that an appointment is booked other than checking the ADT queue on the F9 screen.

**Allow Online Bookings:** This flag enables whether patients can book this appointment type online or whether it is only available to pharmacy staff in the appointment details screen.

**Restrict Online Bookings To My Patients Only:** TELUS Health will be completing the integration of the Appointment Booking Feature into PharmaConnect. When a patient uses PharmaConnect they have a securely established link to their patient profile so they are 'known' or 'authenticated'. Checking this flag means that this appointment type is available only to 'authenticated' or 'known' users. This can be helpful if you want to provide an appointment type to this specific set of users.

Once saved, the appointment type becomes visible to users of the appointment booking site in a new appointment SubType menu. When a patient selects the COVID-19 Vaccination appointment type from the original drop down menu a new drop down appears. The new Appointment Type you created will appear here:

| Book an Appointmen                                                                                                    | t |
|----------------------------------------------------------------------------------------------------|---|
| Select the appointment type                                                                                                    |   |
| COVID-19 Vaccination                                                                                                    | ~ |
|                                                                                                    |   |
|                                                                                                    |   |
|                                                                                                    |   |
| Immunization - COVID                                                                                                    | ~ |
| Immunization - COVID Immunization - COVID                                                                                                 | ~ |
| Immunization - COVID<br>Immunization - COVID<br>Pfizer Dose 1                                                                             | ~ |
| Immunization - COVID<br>Immunization - COVID<br>Pfizer Dose 1<br>Pfizer Dose 2                                                            | ~ |
| Immunization - COVID<br>Immunization - COVID<br>Pfizer Dose 1<br>Pfizer Dose 2<br>Moderna Dose 1                                          | ~ |
| Immunization - COVID<br>Immunization - COVID<br>Pfizer Dose 1<br>Pfizer Dose 2<br>Moderna Dose 1<br>Moderna Dose 2                        | ~ |
| Immunization - COVID<br>Immunization - COVID<br>Pfizer Dose 1<br>Pfizer Dose 2<br>Moderna Dose 1<br>Moderna Dose 2<br>Astra Zeneca Dose 1 | ~ |

It is important for pharmacies to note that any *new appointment types you may have created prior to this update that have not been visible, may now become visible*. Please ensure that you inspect your booking site after this update to ensure that appointment types are displaying as expected.

When the patient selects one of these new appointment types and submits the request to the pharmacy, the type is captured in the appointment details screen:

| Calendar | Calendar               |            | Start Time 23/06/2021 14:30                                                    |
|----------|------------------------|------------|--------------------------------------------------------------------------------|
| Туре     | Pfizer Dose 1          |            | End Time 23/06/2021 15:00 30 minutes ~ Confirmed                               |
| Method   | in Person              |            | Entered by Robert Simono on 2021, Jun 25 09-0500                               |
| Patient  | Tester3, Tester        | Launch Adt | Exercised by Nobert ampount on everyourse lossed                               |
| ⊠Send no | tifications to patient |            | I would like to get the Astra Zeneca shot. I may have questions when I arrive. |
|          | Add other              |            |                                                                                |

#### Publishing New Appointment Types

Once you have created the new appointment types you are now ready to publish slots for them.

Start by ensuring that the new types are ONLY ACTIVE for products you are dispensing. Make the others inactive or patients will select them and expect that product to be provided upon arrival for their vaccination. Example: If you are dispensing Moderna and Pfizer, make sure Astra Zeneca is NOT ACTIVE:

| Appointment Types   | Арро   | intm | ent Types (17)            |                |                         |                      |              |         | #2 Ini       | 24 |
|---------------------|--------|------|---------------------------|----------------|-------------------------|----------------------|--------------|---------|--------------|----|
| AR GL Categories    | Active | lcon | Description               |                | Service                 |                      | Tile count D | efault. | Time         | 1  |
| Calendars           | 4      |      | Astria Zeneca Didse 1     |                |                         | in contract contract | tidi- la     |         | ion Default  |    |
| Counseling Points   | 1      |      | Astra Zeneca Dose 2       | Edit Appo      | antonent Type           |                      | - 0          | ×       | on Default   |    |
| Doctor Groups       | 1      | 0    | Care Plan Review          | Active         | Incheck this box        |                      |              |         | on Default   |    |
| Drug Denartments    | 1      | A    | COVID-19 Screening        | icon           | Colord Class            |                      |              |         | tes.         |    |
| Drug Forms          | 1      | 0    | General Consultation      | 10.000         | Selection Clea          | 2003<br>C111         |              | -       | on Default   |    |
| Drug Marketing Msgs | 1      | 1    | Immunization - COVID      | Name           | Astra Zeneca Dose 1     |                      |              |         | ies.         |    |
| Drug/Mixture Groups | 1      | 1    | Immunization - Flu Shot   | Service        | Immunization - COVID    |                      |              | *       | on Default   |    |
| Master Lists        | 1      | 1    | Immunization - Other      | 100720-        | P                       |                      |              | _       | on Default   |    |
| Patient Groups      | 1      | 10   | Medication Review         | Sub type       | COVID19                 |                      |              | 4       | on Default   |    |
| Spoken Languages    | 1      | 0    | Medication Review Follow  | Default time   | Application Default     |                      |              | - 21    | on Default   |    |
| Transfer Stores     | 1      | 13   | Minor Alment Consultation | Feigar ause    | нарисации резаи.        |                      |              | _       | on Default   |    |
|                     | 1      |      | Moderna Dose 1            | Include in     | tile count.             |                      |              |         | ion Default  |    |
|                     | 1      |      | Moderna Dose 2            | Allow onl      | ine bookings            |                      |              |         | on Default   |    |
|                     | 1      |      | Pfizer Dose 1             | ERestrict o    | nine bookings to my pat | tients only          |              |         | on Default   |    |
|                     | 1      |      | Pfizer Dose 2             | 1997.7751534.7 |                         |                      |              |         | on Default   |    |
|                     | 1      | 0    | Smoking Cessation Consul  |                | Save                    | × Cancel             |              |         | on Default   |    |
|                     | 1      |      | Travel Immunization Conse | rtation        | General Co              | nsultation           | Wes A        | ррнса   | tion Default |    |

Once you have saved the Appointment Type the list will clearly display the INACTIVE types:

| Appointment Types                 | Appointm              | ent Types (17)                   |                            |
|-----------------------------------|-----------------------|----------------------------------|----------------------------|
| AR GL Categories                  | Active Icon           | Description                      | Service                    |
| Calendars                         | *                     | Astra Zeneca Dose 1              | Immunization - COVID -     |
| Counseling Points                 | <b>3</b> 5            | Astra Zeneca Dose 2              | Immunization - COVID -     |
| Doctor Groups                     | 1 1                   | Care Plan Review                 | Care Plan                  |
| Drug Alerts                       | 1                     | COVID-19 Screening               | COVID-19 Screening         |
| Drug Departments                  | 🖌 🖸                   | General Consultation             | General Consultation - G   |
| Drug Forms<br>Drug Marketing Maga | 🖌 🧳                   | Immunization - COVID             | Immunization - COVID       |
| Drug Marketing Misgs              | 🖌 🎢                   | Immunization - Flu Shot          | Immunization - Flu - Influ |
| Macter Lists                      | 🖌 🦉                   | Immunization - Other             | Immunization - Flu         |
| Patient Groups                    | 🖌 🖸                   | Medication Review                | Medication Review          |
| Spoken Languages                  | 🖌 🖸                   | Medication Review Follow-up      | Medication Review          |
| Transfer Stores                   | 1 🔍 🙁                 | Minor Ailment Consultation       | Minor Ailment              |
|                                   | <ul> <li>✓</li> </ul> | Moderna Dose 1                   | Immunization - COVID -     |
|                                   | <ul> <li>✓</li> </ul> | Moderna Dose 2                   | Immunization - COVID -     |
|                                   | 1                     | Pfizer Dose 1                    | Immunization - COVID -     |
|                                   | <ul> <li>✓</li> </ul> | Pfizer Dose 2                    | Immunization - COVID -     |
|                                   | 🖌 😣                   | Smoking Cessation Consultation   | General Consultation       |
|                                   | 🖌 💼                   | Travel Immunization Consultation | General Consultation       |

Next, publish your slots as you normally would but this time, select the appointment types you want to make available for the slots:

| aus cheanna abbounnasio.                                                                                                    | time slats                                                         |
|----------------------------------------------------------------------------------------------------|--------------------------------------------------------------------|
| This allows you<br>appointment time<br>pharm                                                                                                    | to create unreserved<br>slots in the calendar for<br>hacy services |
| Date range                                                                                                    |                                                                    |
| Start on 22/06/2021                                                                                                    | End on 26/06/2021                                                  |
| Days of the week                                                                                                    |                                                                    |
| E Tuesday                                                                                                    |                                                                    |
| 🗹 Wednesday                                                                                                    |                                                                    |
| 🗹 Thursday                                                                                                    |                                                                    |
| Priday                                                                                                    |                                                                    |
| Saturday                                                                                                    |                                                                    |
| Time slots                                                                                                    |                                                                    |
| Time slots<br>Between 11:00 and 1                                                                                                    | 6:00 . every 30 mins                                               |
| Time slots<br>Between 11:00 and 1<br>Calendar Calendar 2                                                                                                    | 6:00 every 30 mins                                                 |
| Time slots<br>Between 11:00 and 1<br>Calendar Calendar 2<br>Wallable appointments (                                                                                                    | 6:00 every 30 mins<br>for online reservations)                     |
| Time slots<br>Between 11:00 and 1<br>Calendar Calendar 2<br>Wallable appointments (<br>General Consultation                                                                                                    | 6:00 every 30 mins<br>for online reservations)                     |
| Time slots<br>Between 11:00 and 1<br>Calendar Calendar 2<br>Wallable appointments (<br>General Consultation<br>Communication - COV)                                                                                        | 6:00 every 30 mins<br>for online reservations)                     |
| Time slots<br>Between 11:00 and 1<br>Calendar Calendar 2<br>Wallable appointments (<br>General Consultation<br>Consultation - COU<br>Moderna Dose 1                                                                        | 6:00 every 30 mins<br>for online reservations)                     |
| Time slots<br>Between 11:00 and 1<br>Calendar Calendar 2<br>Wallable appointments (<br>Calendar Consultation<br>Commission = COM<br>Moderna Dose 2                                                                         | 6:00 every 30 mins<br>for online reservations)                     |
| Time slots Between 11:00 and 1 Calendar Calendar 2 Wailable appointments ( General Consultation Control Consultation Moderna Dose 1 Moderna Dose 2 Pfizer Dose 1                                                           | 6:00 every 30 mins<br>for online reservations)                     |
| Time slots<br>Between 11:00 and 1<br>Calendar Calendar 2<br>Wallable appointments (<br>General Consultation<br>Consultation - CCOU<br>Moderna Dose 1<br>Moderna Dose 1<br>Moderna Dose 2<br>Pfozer Dose 1<br>Pfozer Dose 2 | 6:00 every 30 mins                                                 |
| Time slots<br>Between 11:00 and 1<br>Calendar Calendar 2<br>Wallable appointments (<br>General Consultation<br>Moderna Dose 1<br>Moderna Dose 1<br>Pfizer Dose 1<br>Pfizer Dose 2                                          | 6:00 every 30 mins                                                 |

Once published the appointment types are available for patients on your booking site.